BANCO CENTRAL DE VENEZUELA RIF G20000110-0

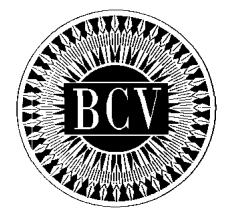

# INSTRUCTIVO DEL USUARIO EXTERNO DEL REGISTRO DE USUARIOS DEL SITME (RUSITME)

Noviembre, 2011 v .1

#### INSTRUCTIVO DEL USUARIO EXTERNO DEL REGISTRO DE USUARIOS DEL SITME (RUSITME) PÁG.: **APROBACIÓN**

1 de 1

A partir de la presente fecha entra en vigencia el "Instructivo del Usuario Externo del Registro de Usuarios del SITME (RUSITME)", cuyo objetivo es el registro de Usuarios en el SITME (RUSITME)", desarrollado por el Banco Central de Venezuela.

El Instructivo en referencia está suscrito por las Gerencias de Operaciones Cambiarias y de Sistemas e Informática como unidades responsables de su elaboración, por la Consultoría Jurídica como constancia de haberse evaluado en su aspecto legal, conformados por las Vicepresidencias de Operaciones Internacionales y de Administración, y aprobado por la Primera Vicepresidencia Gerencia.

de 2011 Caracas. de

Aprobado por:

| ELABORADO POR:                        |                                       | EVALUADO EN SU ASPECTO LEGAL POR: |                                 |  |
|---------------------------------------|---------------------------------------|-----------------------------------|---------------------------------|--|
| Gerencia de Operaciones<br>Cambiarias | Gerencia de Sistemas<br>e Informática |                                   | - Consultoría Jurídica          |  |
|                                       | CONFOR                                | MADO POR:                         |                                 |  |
|                                       |                                       |                                   |                                 |  |
| Vicepresidencia de Operac             | iones Internacionales                 | Vi                                | cepresidencia de Administración |  |

# Eudomar Tovar Primer Vicepresidente Gerente

|                                                                       | EMISION         | AC | CTUALIZACION    |
|-----------------------------------------------------------------------|-----------------|----|-----------------|
| INSTRUCTIVO DEL USUARIO EXTERNO DEL DE REGISTRO DE USUARIOS DEL SITME | Noviembre, 2011 | 1  | Noviembre, 2011 |
| (RUSITME)                                                             |                 | 1  |                 |
|                                                                       |                 | 1  |                 |

# INSTRUCTIVO DEL USUARIO EXTERNO DEL REGISTRO DE USUARIOS DEL SITME (RUSITME) CONTENIDO

| 1 | ue | I. |  |
|---|----|----|--|
|   |    |    |  |
|   |    |    |  |
|   |    |    |  |

|             |                                                   | PÁGINAS |
|-------------|---------------------------------------------------|---------|
| INTRODUCCI  | ŃŃ                                                | 1 de 1  |
| CAPÍTULO I  | INSTRUCCIONES GENERALES                           | 1 de 2  |
| CAPÍTULO II | DESCRIPCIÓN DE LOS PROCEDIMIENTOS                 |         |
|             | 1. Acceso a la Aplicación                         | 1 de 2  |
|             | 2. Registro de usuario                            | 1 de 5  |
|             | 3. Actualización de datos de usuarios registrados | 1 de 6  |
|             | 4. Recuperación de la clave                       | 1 de 2  |
|             | 5. Actualización de la clave                      | 1 de 1  |
|             | 6. Reporte de incidencias                         | 1 de 2  |

|                                                                                 | EMISION         | A | CIUALIZACIÓN    |
|---------------------------------------------------------------------------------|-----------------|---|-----------------|
| INSTRUCTIVO DEL USUARIO EXTERNO DEL REGISTRO DE USUARIOS DEL SITME<br>(RUSITME) | Noviembre, 2011 | 1 | Noviembre, 2011 |

## INSTRUCTIVO DEL USUARIO EXTERNO DEL REGISTRO DE USUARIOS DEL SITME (RUSITME) INTRODUCCIÓN

1 de 1

El presente Instructivo tiene como objetivo dar a conocer a las personas naturales y jurídicas interesadas en realizar posturas de compra o de venta de títulos a través del Sistema de Transacciones con Títulos en Moneda Extranjera (SITME), el procedimiento que deben seguir para efectuar la inscripción en el "Registro de Usuarios del Sistema de Transacciones con Títulos en Moneda Extranjera (RUSITME)", aplicación que se encuentra en el portal web del Banco Central de Venezuela, administrada por este Instituto.

|                                                                                 | EMISION         | A | CTUALIZACION    |
|---------------------------------------------------------------------------------|-----------------|---|-----------------|
| INSTRUCTIVO DEL USUARIO EXTERNO DEL REGISTRO DE USUARIOS DEL SITME<br>(RUSITME) | Noviembre, 2011 | 1 | Noviembre, 2011 |

- Las personas naturales y jurídicas interesadas en realizar posturas de compra o de venta de títulos a través del "Sistema de Transacciones con Títulos en Moneda Extranjera (SITME)", en lo adelante denominados "Usuarios", deberán inscribirse en el "Registro de Usuarios del Sistema de Transacciones con Títulos en Moneda Extranjera (RUSITME)", por una sola vez, conforme a los términos y condiciones establecidos por el Banco Central de Venezuela en el presente Instructivo, y demás instrumentos dictados al efecto por éste.
- La inscripción en el RUSITME deberá ser efectuada por los Usuarios a través de la página web del Banco Central de Venezuela, siguiendo la ruta indicada en el presente Instructivo.
- Los requerimientos de Hardware y Software con los que deben cumplir los Usuarios, para poder realizar su registro en línea en el RUSITME, son los siguientes:
  - Equipo habilitado para ejecutar Javascripts.
  - Versión de Office 2000 2003 ó posterior
  - Utilizar los Browsers: Internet Explorer 6 ó posterior, Netscape 6 ó posterior, Firefox 2 ó posterior.
  - Acceso a Internet.
- La aplicación es sensible al uso de minúsculas y mayúsculas, tanto para las claves como para las respuestas de seguridad, por esta razón verifique el bloqueo de mayúsculas en su teclado antes de realizar cualquier acción.
- Limpie la información temporal (cookies) de su navegador con regularidad, de manera de evitar que la navegación y el desempeño de su equipo se ralenticen.

|                                                                                 | EMISIÓN         | A | CTUALIZACIÓN    |
|---------------------------------------------------------------------------------|-----------------|---|-----------------|
| INSTRUCTIVO DEL USUARIO EXTERNO DEL REGISTRO DE USUARIOS DEL SITME<br>(RUSITME) | Noviembre, 2011 | 1 | Noviembre, 2011 |

- 6. Para consultar el instructivo del "Registro de Usuarios del Sistema de Transacciones con Títulos en Moneda Extranjera (RUSITME)", pulse el link Instructivo del RUSITME en la página web del Banco Central de Venezuela a través de la ruta <u>http://rusitme.extra.bcv.org.ve</u>. Dicho Instructivo estará a disposición del Usuario en formato pdf para su consulta.
- 7. El Banco Central de Venezuela no asume ninguna responsabilidad con relación a la divulgación de la Clave de Acceso, por cuanto la misma será establecida y modificada por cada Usuario, haciendo uso de las facilidades que brinda el "Registro de Usuarios del Sistema de Transacciones con Títulos en Moneda Extranjera (RUSITME)", de acuerdo con lo establecido en este Instructivo.
- 8. El Centro Integrado de Atención Tecnológica (CIAT) del Banco Central de Venezuela centralizará la solución de problemas o dudas relacionadas con los aspectos técnicos del RUSITME, a través del número teléfono master (0212) 801.56.49, en el horario comprendido de lunes a viernes (salvo los días feriados nacionales o bancarios), de 8:00 am a 3:00 pm.

|                                                                                 | EMISION         | A | JUALIZACIÓN     |
|---------------------------------------------------------------------------------|-----------------|---|-----------------|
| INSTRUCTIVO DEL USUARIO EXTERNO DEL REGISTRO DE USUARIOS DEL SITME<br>(RUSITME) | Noviembre, 2011 | 1 | Noviembre, 2011 |

## **II. DESCRIPCIÓN DE PROCEDIMIENTOS**

# 1. ACCESO A LA APLICACIÓN

# A. PROCEDIMIENTO PARA EL ACCESO A LA APLICACIÓN

1. Acceda a la aplicación a través de la dirección http://rusitme.extra.bcv.org.ve y obtendrá la siguiente página:

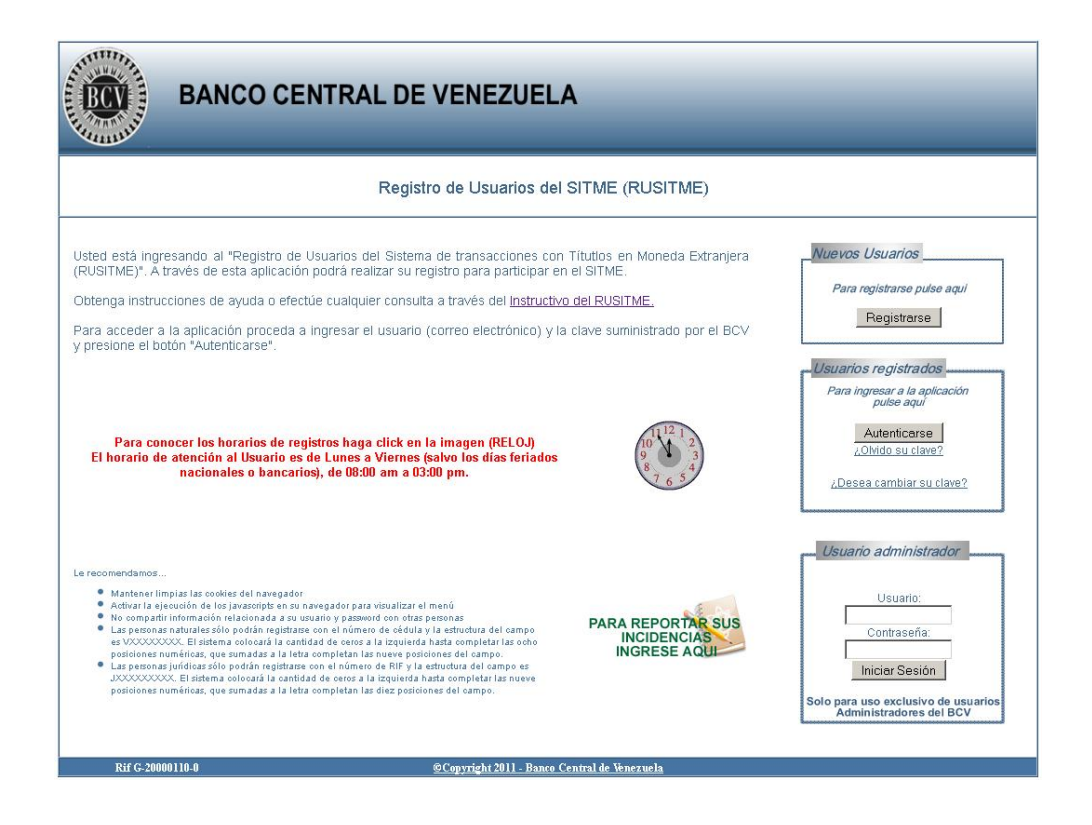

2. Para consultar el horario de registro de los usuarios, pulse el icono (E), la aplicación abrirá la ventana emergente con la tabla de los números de cédula o RIF que corresponden a los días en que debe realizar el registro:

|                                                                                 | EMISION       | ACTUALIZACIÓN   |
|---------------------------------------------------------------------------------|---------------|-----------------|
| INSTRUCTIVO DEL USUARIO EXTERNO DEL REGISTRO DE USUARIOS DEL SITME<br>(RUSITME) | embre, 2011 1 | Noviembre, 2011 |

# 1. ACCESO A LA APLICACIÓN

| Jitimo Número de la<br>Cédula / R.I.F. | Día de Atención           | Horario de Atención  |
|----------------------------------------|---------------------------|----------------------|
| 0 y 1                                  | LUNES                     | 08:00 a.m 03:00 p.m. |
| 2 y 3                                  | MARTES                    | 08:00 a.m 03:00 p.m. |
| 4 y 5                                  | MIERCOLES                 | 08:00 a.m 03:00 p.m. |
| 6 y 7                                  | JUEVES                    | 08:00 a.m 03:00 p.m. |
| 8 y 9                                  | VIERNES                   | 08:00 a.m 03:00 p.m. |
| Todos los números                      | *** SABADOS Y<br>DOMINGOS | 02:00 p.m 06:00 p.m. |

 Para salir del sistema pulse el ícono o el enlace <u>Volver a la página</u> inicial.

|                                                                                 | EMISION         | A | CIUALIZACIÓN    |
|---------------------------------------------------------------------------------|-----------------|---|-----------------|
| INSTRUCTIVO DEL USUARIO EXTERNO DEL REGISTRO DE USUARIOS DEL SITME<br>(RUSITME) | Noviembre, 2011 | 1 | Noviembre, 2011 |

# A. PROCEDIMIENTO PARA EL REGISTRO DE USUARIO

- Acceda a la aplicación como se indica en el Título 1. Acceso a la Aplicación del Capítulo II de este instructivo.
- 2. Pulse el botón Registrarse y obtendrá la siguiente página:

|                                      |                                          |                                                                            | Volv                                                                                   | er a la página        |
|--------------------------------------|------------------------------------------|----------------------------------------------------------------------------|----------------------------------------------------------------------------------------|-----------------------|
|                                      |                                          |                                                                            |                                                                                        | 1 5                   |
| envenidos al módulo registro de Us   | uarios                                   |                                                                            |                                                                                        |                       |
|                                      | Datos básicos para                       | a el registro de usuar                                                     | io                                                                                     |                       |
| Nombre y Apellido / Razón Social     |                                          |                                                                            | *                                                                                      |                       |
|                                      |                                          | *                                                                          |                                                                                        |                       |
|                                      | Las personas natu<br>sistema colocará l  | rales sólo podrán registrarse con el<br>a cantidad de ceros a la izquierda | número de cédula y la estructura del camp<br>hasta completar las ocho posiciones numér | io es VXXXXXXXX. El   |
| Número de Cédula de Identidad o RIF  | la letra completan                       | las nueve posiciones del campo.                                            |                                                                                        |                       |
|                                      | Las personas jurid<br>sistema colocará l | icas solo podrán registrarse con el<br>a cantidad de ceros a la izquierda  | iúmero de RIF y la estructura del campo es<br>hasta completar las nueve posiciones num | fricas, que sumadas a |
|                                      | la letra completan<br>En caso de ser ne  | i las diez posiciones del campo.XX<br>cesario el sistema completara con    | X<br>Sems10) a la izquierda hasta completar la l                                       | ongitud necesaria     |
| Correo principal                     |                                          |                                                                            |                                                                                        |                       |
| Confirmación de correo principal     |                                          |                                                                            | *                                                                                      |                       |
| Correo secundario                    |                                          |                                                                            | *                                                                                      |                       |
| Confirmación de correo secundario    |                                          |                                                                            | *                                                                                      |                       |
| Telefóno principal                   |                                          | * Ejemplo: 02XX-0000000                                                    |                                                                                        |                       |
| Telefóno secundario                  |                                          | Ejemplo: 02XX-0000000                                                      |                                                                                        |                       |
| Sector Económico CADIVI              | Seleccione                               | ×C:                                                                        | mpo Obligatorio para personas Júrio                                                    | licas                 |
| Pregunta de seguridad                | Seleccione                               |                                                                            | *                                                                                      |                       |
| Respuesta a la pregunta de seguridad |                                          |                                                                            | *                                                                                      |                       |
|                                      | OM Law                                   | T                                                                          |                                                                                        |                       |
| e i de la calencia de la calencia    | owigh                                    | og E                                                                       |                                                                                        |                       |
| cougo de vernicación                 |                                          |                                                                            |                                                                                        |                       |
|                                      |                                          |                                                                            |                                                                                        |                       |

La Aplicación mostrará en la página los campos que debe completar.

## Descripción de los campos:

 a) Nombre y Apellido / Razón Social: ingrese el nombre y apellido si es una persona natural, o la razón social si es una persona jurídica. Este campo es obligatorio.

|                                                                                 | EMISION         | A | CTUALIZACION    |
|---------------------------------------------------------------------------------|-----------------|---|-----------------|
| INSTRUCTIVO DEL USUARIO EXTERNO DEL REGISTRO DE USUARIOS DEL SITME<br>(RUSITME) | Noviembre, 2011 | 1 | Noviembre, 2011 |

 b) Número de Cédula de Identidad o Registro de Información
 Fiscal (RIF): coloque el número de cédula de identidad si es una persona natural, o el número de RIF si es una persona jurídica. Este campo es obligatorio.

Las **personas naturales** sólo podrán registrarse con el número de cédula de identidad y la estructura del campo es VXXXXXXXX. La Aplicación colocará la cantidad de ceros a la izquierda hasta completar las ocho posiciones numéricas, que sumadas a la letra completan las nueve posiciones del campo.

Las **personas jurídicas** sólo podrán registrarse con el número de Registro de Información Fiscal (RIF) y la estructura del campo es JXXXXXXXX. La Aplicación colocará la cantidad de ceros a la izquierda hasta completar las nueve posiciones numéricas, que sumadas a la letra completan las diez posiciones del campo.

- c) Correo principal: indique la cuenta de correo electrónico principal donde recibirá su clave de acceso al RUSITME. Este campo es obligatorio.
- d) Confirmación de correo principal: ingrese la cuenta de correo electrónico principal para confirmar la cuenta que se ingresó en el campo anterior. Este campo es obligatorio.

En caso que la cuenta de correo del Usuario sea hotmail, es posible que los correos enviados por el Banco Central de Venezuela lleguen a la carpeta de spam de esta cuenta. Por tal razón se recomienda chequear la carpeta de spam de su cuenta hotmail, para corroborar la recepción del correo.

|                                                                                 | EMISION         | A | CTUALIZACION    |
|---------------------------------------------------------------------------------|-----------------|---|-----------------|
| INSTRUCTIVO DEL USUARIO EXTERNO DEL REGISTRO DE USUARIOS DEL SITME<br>(RUSITME) | Noviembre, 2011 | 1 | Noviembre, 2011 |

- e) **Correo secundario**: indique una cuenta de correo electrónico secundaria. Este campo es obligatorio.
- f) Confirmación del correo secundario: ingrese la cuenta de correo electrónico secundaria para confirmar la cuenta que se ingresó en el campo anterior. Este campo es obligatorio.
- g) Teléfono principal: coloque el número telefónico principal de contacto. Este campo es obligatorio.
- h) Teléfono secundario: indique un número telefónico secundario de contacto.
- i) Sector Económico CADIVI: en caso de ser una persona jurídica, la aplicación presenta una lista desplegable con los sectores correspondientes; seleccione al que pertenece el giro de la empresa. Este campo es obligatorio.
- j) Pregunta de seguridad: la aplicación presenta una lista desplegable con varias preguntas; seleccione una de estas preguntas como su pregunta de seguridad. Este campo es obligatorio.
- k) Respuesta a la pregunta de seguridad: indique la respuesta a la pregunta de seguridad seleccionada en el campo anterior. Este campo es obligatorio.
- Código de verificación: la aplicación muestra un código de verificación que debe ser ingresado en el recuadro, utilizando mayúsculas y minúsculas como se muestra en la imagen. Este es un campo obligatorio.

|                                                                                 | EMISION         | A | CTUALIZACION    |
|---------------------------------------------------------------------------------|-----------------|---|-----------------|
| INSTRUCTIVO DEL USUARIO EXTERNO DEL REGISTRO DE USUARIOS DEL SITME<br>(RUSITME) | Noviembre, 2011 | 1 | Noviembre, 2011 |

### 2. REGISTRO DE USUARIO

- Ingrese todos los datos obligatorios solicitados en la aplicación.
   Verifique que la información introducida esté correcta antes de pulsar el botón **Registrar**, ya que la información quedará automáticamente registrada.
- 4. Pulse el botón **Registrar** y la Aplicación mostrará la ventana emergente con el mensaje para que verifique sus datos.

| AUTO-                                |                                          |                                                                 |                                                                                                    |
|--------------------------------------|------------------------------------------|-----------------------------------------------------------------|----------------------------------------------------------------------------------------------------|
|                                      |                                          |                                                                 | Volver a la página                                                                                                    |
| ienvenidos al módulo registro de Us  | uarios                                   |                                                                 |                                                                                                    |
|                                      | Datas hásicos para ol rogistro do        | ueuario                                                         |                                                                                                    |
| Nombra y Analiida (Bazón Social      | Esther Romero                            | susuano                                                         | *                                                                                                    |
| nonini o y Aponino / Aleon oscia     | V11123456 *                              |                                                                 |                                                                                                    |
| Número de Cédula de Identidad o RIF  | Favor verificar los datos ingresados     | te con el número de cé<br>iquierda hasta complet,<br>campo,     | dula y la estructura del campo es VXXXXXXX. El<br>Ir las ocho posiciones numéricas, que sumadas a                                             |
|                                      | Aceptar                                  | iquierda hasta complet.<br>impo.XXX<br>ara con Ceros(0) a la iz | y la conucula del campo es accordona del<br>Il fas nueve posiciones numéricas, que sumadas a<br>quierda hasta completar la longitud necesaria |
| Correo principal                     |                                          |                                                                 | ] *                                                                                                    |
| Confirmación de correo principal     | emromero@bcv.org.ve                      |                                                                 | . *                                                                                                    |
| Correo secundario                    | jcalch@hotmail.com                       |                                                                 | *                                                                                                    |
| Confirmación de correo secundario    | jcalch@hotmail.com                       |                                                                 | *                                                                                                    |
| Telefóno principal                   | 0212-2222222 * Ejemplo: 02X              | ×-0000000                                                       |                                                                                                    |
| Telefóno secundario                  | 0412-2222222 Ejemplo: 02XX-0             | 000000                                                          |                                                                                                    |
| Sector Económico CADIVI              | Seleccione                               | Campo Obliga                                                    | orio para personas Júridicas                                                                                                    |
| Pregunta de seguridad                | EL NOMBRE DE MI MASCOTA                  | ES 💌 *                                                          |                                                                                                    |
| Respuesta a la pregunta de seguridad | SUPER                                    |                                                                 | *                                                                                                    |
| Código de verificación               | 8MgpgE                                   |                                                                 |                                                                                                    |
|                                      | 8MgpgE *                                 |                                                                 |                                                                                                    |
|                                      | Utiliza Mayúsculas y minúculas como se i | indica en la imagen                                             |                                                                                                    |

5. Pulse el botón **Aceptar**, la aplicación mostrará la ventana emergente con el mensaje para confirmar el registro y obtendrá la siguiente página:

|                                                                                 | EMISION         | A | CTUALIZACION    |
|---------------------------------------------------------------------------------|-----------------|---|-----------------|
| INSTRUCTIVO DEL USUARIO EXTERNO DEL REGISTRO DE USUARIOS DEL SITME<br>(RUSITME) | Noviembre, 2011 | 1 | Noviembre, 2011 |

# **II. DESCRIPCIÓN DE PROCEDIMIENTOS**

TÍTULO:

#### 2. REGISTRO DE USUARIO

PÁG.: 5 de 5

|                                      |                                                            | voiver a la pagina                                                                                                    |
|--------------------------------------|------------------------------------------------------------|----------------------------------------------------------------------------------------------------|
| ienvenidos al módulo registro de Us  | uarios                                                     |                                                                                                    |
|                                      | Datos básicos para el registro de usuar                    | io                                                                                                    |
| Nombre y Apellido / Razón Social     | Esther Romero                                              | *                                                                                                    |
|                                      | √11123456 *                                                |                                                                                                    |
|                                      | TER EL OCTOMBRE I                                          | imero de cédula y la estructura del campo es VXXXXXXXX. El                                                             |
| Número de Cédula de Identidad o RIF  | ¿Está seguro que desea realizar el registro de los datos ? | na completarias cono posiciones numericas, que sumatas a                                                               |
|                                      |                                                            | mero de Hit y la estructura del campo es JXXXXXXXXXX El<br>sta completar las nueve posiciones numéricas, que sumadas a |
|                                      | Aceptar Cancelar                                           | ros(0) a la izquierda hasta completar la longitud necesaria                                                            |
| Correo principal                     |                                                            | •                                                                                                    |
| Confirmación de correo principal     | emromero@bcv.org.ve                                        |                                                                                                    |
| Correo secundario                    | jcalch@hotmail.com                                         | *                                                                                                    |
| Confirmación de correo secundario    | jcalch@hotmail.com                                         | •                                                                                                    |
| Telefóno principal                   | 0212-2222222 * Ejemplo: 02XX-0000000                       |                                                                                                    |
| Telefóno secundario                  | 0412-2222222 Ejemple: 02×X-0000000                         |                                                                                                    |
| Sector Económico CADIVI              | Seleccione 💉 🗙                                             | ampo Obligatorio para personas Júridicas                                                                               |
| Pregunta de seguridad                | EL NOMBRE DE MI MASCOTA ES                                 | *                                                                                                    |
| Respuesta a la pregunta de seguridad | SUPER                                                      | *                                                                                                    |
|                                      | 8MgpgE                                                     |                                                                                                    |
| Código de verificación               |                                                            |                                                                                                    |
|                                      | 8MgpgE *                                                   |                                                                                                    |
|                                      | Utiliza Mayusculas y minuculas como se indica en la        |                                                                                                    |

6. Pulse el botón **Aceptar**. La aplicación mostrará el mensaje de éxito y obtendrá la siguiente página:

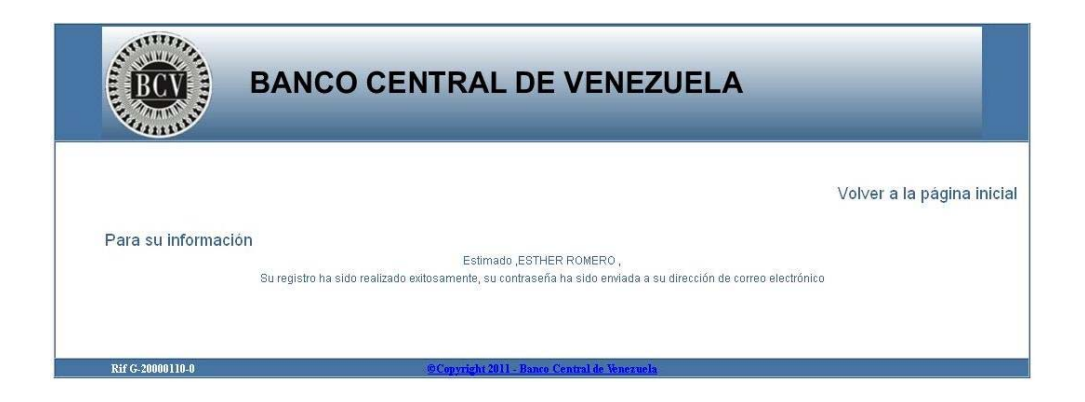

7. En su cuenta de correo electrónico recibirá el correo con la contraseña.

|                                                                                 | EMISION         | A | CTUALIZACION    |
|---------------------------------------------------------------------------------|-----------------|---|-----------------|
| INSTRUCTIVO DEL USUARIO EXTERNO DEL REGISTRO DE USUARIOS DEL SITME<br>(RUSITME) | Noviembre, 2011 | 1 | Noviembre, 2011 |
|                                                                                 |                 |   |                 |

3. ACTUALIZACIÓN DE DATOS DE USUARIOS REGISTRADOS

# A. PROCEDIMIENTO PARA LA ACTUALIZACION DE DATOS DE USUARIOS REGISTRADOS

- Acceda a la aplicación como se indica en el Título 1. Acceso a la Aplicación del Capítulo II de este instructivo.
- 2. Pulse el botón **Autenticarse** y obtendrá la siguiente página:

| BANCO CENTRAL DE VENEZUELA                                                                                                    |                                                                                                    |  |  |  |
|----------------------------------------------------------------------------------------------------|----------------------------------------------------------------------------------------------------|--|--|--|
|                                                                                                    | Volver a la pagina inicial                                                                                                    |  |  |  |
| Módulo de autenticación<br>Le recomendamos<br>• Para acceder a la aplicación, favor ingresar el usuario (correo electrónico) y la clave<br>suministrado por el BCV<br>• No responda ningún mensaje de correo que le solicite datos personales y<br>confidenciales tales como: claves, usuarios e información de segundad<br>• Mantener limpias las coaxies del navegador<br>• Activar la ejecución de los javascripte en su navegador para visualizar el menú<br>• No compartir información relacionada a su usuario y password con otras personas | Módulo de acceso Cédula de identidad o RIF Cédula de identidad o RIF Las personas naturales sólo podrán registrarse con el número de cédula y la estructua de lo campo es Yucoros. El sistema colociará la cartidad de oeros a la izquierda hasta completar has ocho posiciones numéricas, que sumadas a la ietra completar has nueve posiciones del campo. Las personas jurídios sólo podrán registrarse con el número de NIF y la estructua de lo campo es Yucoros. Las personas jurídios sólo podrán registrarse con el número de NIF y la estructua de lo campo es Yucoros. Las personas jurídios sólo podrán registrarse con el número de NIF y la estructua de lo campo es Yucoros. Las personas jurídios sólo podrán registrarse con el número de NIF y la estructua de lo campo es Yucoros. Las personas jurídios sólo podrán registrarse con el número de NIF y la estructua de lo campo es Yucoros. Las personas jurídios sólo podrán registrarse con el número de NIF y la estructua de la campo es Yucoros. Las personas jurídios sólo podrán registrarse con el número de NIF y la estructua de la campo es Yucoros. Las personas jurídios sólo podrán registrarse con el número de NIF y la estructua de la campo es Yucoros. Las personas la la tera completar la longitto de la camidad de margina de la longitto de la imagén Lodigo de verificación Lotrasefía LOUNIGO LOUNICO LOUNICO LOUNI |  |  |  |
| Rif G-20000110-0 <u>©Copyright 2011 - Banco Central de W</u>                                                                                                    | enezuela                                                                                                    |  |  |  |

 Complete los datos solicitados y pulse el botón Iniciar Sesión. La aplicación mostrará la ventana emergente con el mensaje para que confirme el ingreso y obtendrá la siguiente página:

|                                                                                 | EMISION         | A | CIUALIZACIÓN    |
|---------------------------------------------------------------------------------|-----------------|---|-----------------|
| INSTRUCTIVO DEL USUARIO EXTERNO DEL REGISTRO DE USUARIOS DEL SITME<br>(RUSITME) | Noviembre, 2011 | 1 | Noviembre, 2011 |

#### **II. DESCRIPCIÓN DE PROCEDIMIENTOS**

# 3. ACTUALIZACIÓN DE DATOS DE USUARIOS REGISTRADOS

PÁG.: 2 de 6

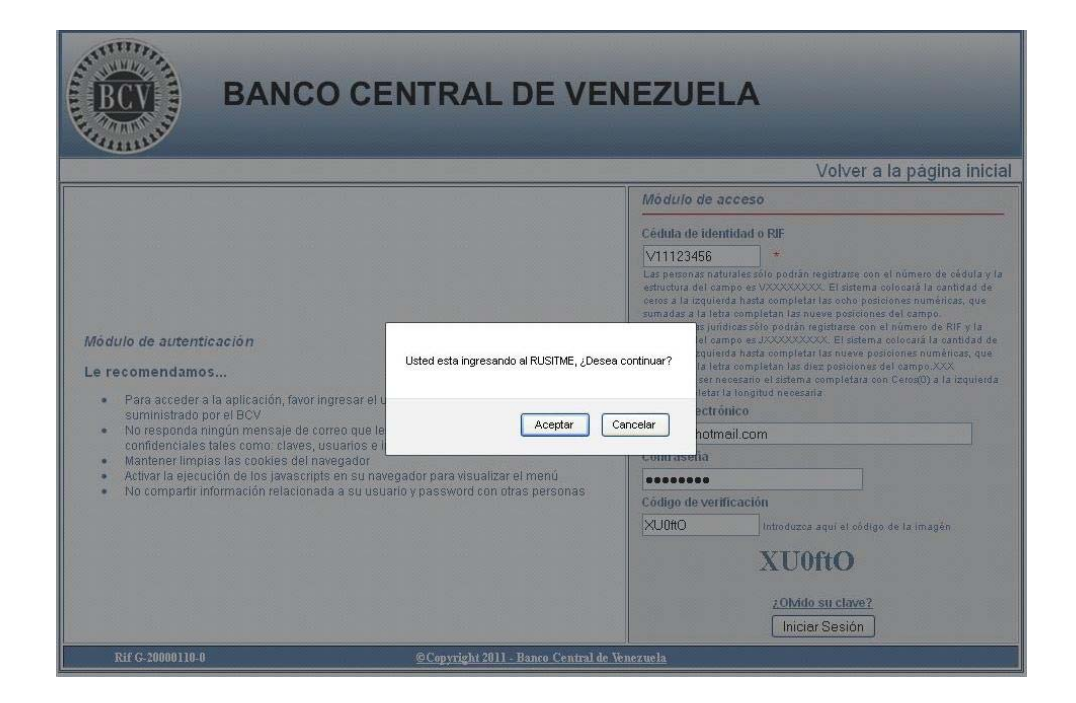

4. Pulse el botón Aceptar y obtendrá la siguiente página:

|                                                                    | EMISION         | A | STUALIZACION    |
|--------------------------------------------------------------------|-----------------|---|-----------------|
| INSTRUCTIVO DEL USUARIO EXTERNO DEL REGISTRO DE USUARIOS DEL SITME | Noviembre, 2011 | 1 | Noviembre, 2011 |
| (RUSITME)                                                          |                 |   |                 |
|                                                                    |                 |   |                 |

#### **II. DESCRIPCIÓN DE PROCEDIMIENTOS**

# 3. ACTUALIZACIÓN DE DATOS DE USUARIOS REGISTRADOS

PÁG.: 3 de 6

| anne                                 |                                                                                                    | Bienvenido , ESTHER ROM                                                                                                    |
|--------------------------------------|----------------------------------------------------------------------------------------------------|----------------------------------------------------------------------------------------------------|
| izar Datos                           |                                                                                                    | Volver a la nágina ini                                                                                                    |
|                                      |                                                                                                    |                                                                                                    |
| Bienvenidos al módulo para modif     | īcar los datos de Usuario                                                                                                    |                                                                                                    |
|                                      | Datos básicos del Usuario                                                                                                    |                                                                                                    |
| łombre y Apellido / Razón Social     | ESTHER ROMERO                                                                                                    | *                                                                                                    |
| lúmero de Cédula de Identidad o RIF  | V11123458 *<br>Las personan aturales sólo podrán registrarse con el n<br>VXXXXXXX: Elsetema colocará la cantidad de cerso<br>numéricas, que sumadas a la letra completan las nuev<br>Las personas jurídicas sólo podrán registrarse con el nú<br>El sistema colocará la cantidad de cercor a la requierda<br>sumadas a la letra completan las dies posiciones del<br>En caso de ser necesario el sistema completara no C | úmero de oédula y la estructura del campo es<br>s a la izquierda hasta completar las ocho posiciones<br>re posiciones del campo.<br>simero de RIF y la estructura del campo es JXXXXXXXXX<br>hasta completar las nueve posiciones numéricas, que<br>ampo.XXX<br>erost0 a la izquierda hasta completar la longitud necesaria |
| Correo principal                     | JCALCH@HOTMAIL.COM                                                                                                    | • •                                                                                                    |
| Confirmación de correo principal     | JCALCH@HOTMAIL.COM                                                                                                    |                                                                                                    |
| Correo secundario                    | EMROMERO@BCV.ORG.VE                                                                                                    | *                                                                                                    |
| Confirmación de correo secundario    | EMROMERO@BCV.ORG.VE                                                                                                    | *                                                                                                    |
| elefóno principal                    | 0212-2222222 * Ejemplo: 02XX-0000000                                                                                                    |                                                                                                    |
| felefóno secundario                  | 0412-2222222 Ejemplo: 02××-0000000                                                                                                    |                                                                                                    |
| Sector Económico CADIVI              | Seleccione 🗸 *Car                                                                                                    | npo Obligatorio para personas Júridicas                                                                                                    |
| Pregunta de seguridad                | EL NOMBRE DE MI MASCOTA ES                                                                                                    | *                                                                                                    |
| Respuesta a la pregunta de seguridad | SUPER                                                                                                    | . *                                                                                                    |
| ódigo de verificación                | BR4oF2                                                                                                    | magen                                                                                                    |

 Realice las modificaciones en los campos: Nombre y Apellido / Razón Social, Correo secundario, Teléfono principal, Teléfono secundario, Pregunta de seguridad y/o Respuesta de seguridad; pulse el botón Registrar y la Aplicación mostrará la ventana emergente con el mensaje para que verifique sus datos.

En caso de necesitar algún cambio en los campos no modificables: Número de Cédula de Identidad o RIF, Correo principal y Sector Productivo CADIVI, realícelo a través del reporte de incidencia

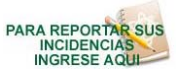

identificado con el ícono

en la página inicial de la

|                                                                                 | EMISION         | A | CIUALIZACION    |
|---------------------------------------------------------------------------------|-----------------|---|-----------------|
| INSTRUCTIVO DEL USUARIO EXTERNO DEL REGISTRO DE USUARIOS DEL SITME<br>(RUSITME) | Noviembre, 2011 | 1 | Noviembre, 2011 |

# **II. DESCRIPCIÓN DE PROCEDIMIENTOS**

# 3. ACTUALIZACIÓN DE DATOS DE USUARIOS REGISTRADOS

aplicación, como se indica en el Título 6. **Reporte de Incidencias** del Capítulo II de este instructivo.

| lizar Datas                          | Bienvenido, ESTHER RO                                                                                                    |
|--------------------------------------|----------------------------------------------------------------------------------------------------|
| nzar Darvs                           | Volver a la página ini                                                                                                    |
|                                      |                                                                                                    |
| Bienvenidos al módulo para modif     | ficar los datos de Usuario                                                                                                    |
|                                      | Datos básicos del Usuario                                                                                                    |
| Nombre y Apellido / Razón Social     | FOTUED DOLLEDO                                                                                                    |
| Número de Cédula de Identidad o RIF  | Favor verificar los datos ingresados.<br>recon el número de cédula y la estructura del campo es<br>ad de ceros a la inquierda hasta completar las ocho posiciones<br>an las nueve posiciones del campo. |
|                                      | Aceptar e son el número de RF y la estructura del campo de JASO0000000<br>a laquieta hata completar las nueve posiciones numéricas, que<br>jones del campo JAXX                                         |
| Correo principal                     | JCALCH@HOTMAIL.COM                                                                                                    |
| Confirmación de correo principal     | JCALCH@HOTMAILCOM                                                                                                    |
| Correo secundario                    | prueba_pruebas@gmail.com                                                                                                    |
| Confirmación de correo secundario    | prueba_pruebas@gmail.com                                                                                                    |
| Telefóno principal                   | 0212-222222 * Ejemplo: 02XX-0000000                                                                                                    |
| Telefóno secundario                  | 0412-2222222 Ejemplo: 02/05-0000000                                                                                                    |
| Sector Económico CADIVI              | Seleccione 😽 😽 * Campo Obligatorio para personas Júridicas                                                                                                    |
| Pregunta de seguridad                | EL NOMBRE DE MI MASCOTA ES                                                                                                    |
| Respuesta a la pregunta de seguridad | SUPER *                                                                                                    |
| Código de verificación               | BR4oF2                                                                                                    |
|                                      | BR4oF2 *                                                                                                    |
|                                      | Doliza mayosouras y minucutas como se indica en la imagen                                                                                                    |
|                                      | Linegisita                                                                                                    |

6. Pulse el botón **Aceptar**, la aplicación mostrará la ventana emergente con el mensaje para confirmar el registro y obtendrá la siguiente página:

|                                                                                 | EMISION         | A | CIUALIZACIÓN    |
|---------------------------------------------------------------------------------|-----------------|---|-----------------|
| INSTRUCTIVO DEL USUARIO EXTERNO DEL REGISTRO DE USUARIOS DEL SITME<br>(RUSITME) | Noviembre, 2011 | 1 | Noviembre, 2011 |

# **II. DESCRIPCIÓN DE PROCEDIMIENTOS**

# 3. ACTUALIZACIÓN DE DATOS DE USUARIOS REGISTRADOS

| BANCO                                |                                                                                                    |
|--------------------------------------|----------------------------------------------------------------------------------------------------|
| THE MAN                              | Bierwenido, ESTHER ROMERO                                                                                                    |
| Actualizar Datos                     |                                                                                                    |
| the process of the process           | Volver a la página inicial                                                                                                    |
| Bienvenidos al módulo para           | a modificar los datos de Usuario                                                                                                    |
|                                      | Datos básicos del Usuario                                                                                                    |
| Nombre y Apellido / Razón Social     | E011/ED D01/EDO                                                                                                    |
| Número de Cédula de Identidad o RIF  | Una vez guardada la información no podrá ser modificada. ¿Esta Seguro?<br>a cédula y la estructura del campo es<br>unerda hasta completar las conto posiciones<br>ineres del campo es del campo es del compo<br>I.RF y la estructura del campo es dOCOCOCOCOC<br>I.RF y la estructura del campo es dOCOCOCOCOC<br>orgentar tes nueve posiciones numéricas, que<br>oc |
| Correo principal                     | En caso de ser necesario el sistema completara con Cerco(0) a la izquierda hasta completar la longitud necesaria                                                                                                    |
| Confirmación de correo principal     | JCALCH@HOTMAIL.COM                                                                                                    |
| Correo secundario                    | prueba_pruebas@qmail.com                                                                                                    |
| Confirmación de correo secundario    | prueba_pruebas@gmail.com                                                                                                    |
| Telefóno principal                   | 0212-2222222 Fjempto: 02XXx0000000                                                                                                    |
| Telefóno secundario                  | 0412-2222222 Ejemplo: 02XXx0000000                                                                                                    |
| Sector Económico CADIVI              | Seleccione * Campo Obligatorio para personas Júridicas                                                                                                    |
| Pregunta de seguridad                | EL NOMBRE DE MI MASCOTA ES                                                                                                    |
| Respuesta a la pregunta de seguridad | SUPER *                                                                                                    |
| Código de verificación               | BR4oF2<br>Utiliza Mayuscular y minifocular como se indica en la imagen                                                                                                    |
|                                      | [ Registrar ]                                                                                                    |
| Kir G. 20000110-0                    | 9Copyright 2011 - Banco Central de Venezuela                                                                                                    |

7. Pulse el botón **Aceptar.** La aplicación mostrará el mensaje de éxito y obtendrá la siguiente página:

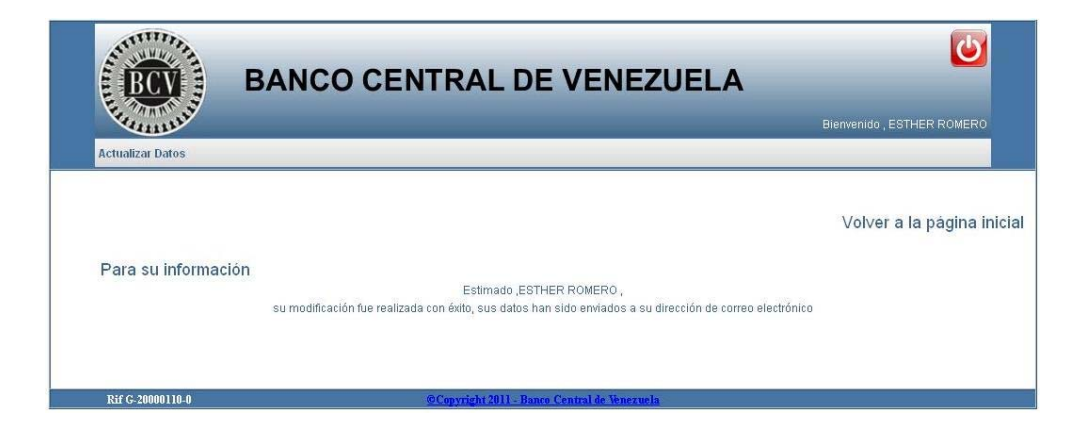

|                                                                    | EMISION         | A | CTUALIZACION    |
|--------------------------------------------------------------------|-----------------|---|-----------------|
| INSTRUCTIVO DEL USUARIO EXTERNO DEL REGISTRO DE USUARIOS DEL SITME | Noviembre, 2011 | 1 | Noviembre, 2011 |
| (RUSITME)                                                          |                 | ĺ |                 |
|                                                                    |                 | 1 |                 |

# **II. DESCRIPCIÓN DE PROCEDIMIENTOS**

3. ACTUALIZACIÓN DE DATOS DE USUARIOS REGISTRADOS

8. En su cuenta de correo electrónico recibirá el correo con los datos actualizados.

|                                                                                 | EMISIÓN         | A | CTUALIZACIÓN    |
|---------------------------------------------------------------------------------|-----------------|---|-----------------|
| INSTRUCTIVO DEL USUARIO EXTERNO DEL REGISTRO DE USUARIOS DEL SITME<br>(RUSITME) | Noviembre, 2011 | 1 | Noviembre, 2011 |
|                                                                                 |                 |   |                 |

# A. PROCEDIMIENTO PARA LA RECUPERACIÓN DE LA CLAVE

- Acceda a la aplicación como se indica en el Título 1. Acceso a la Aplicación del Capítulo II de este instructivo.
- 2. Pulse la opción ¿Olvido su clave? y obtendrá la siguiente página:

| Volver a la página inic                                                                                                    |
|----------------------------------------------------------------------------------------------------|
| ave                                                                                                    |
|                                                                                                    |
| ¿Olvido su clave ?                                                                                                    |
| Las personan naturales són podrán registrase con el número de oédula y la estructura del campo es VXXXXXXX. El sistema colocará la cantidad de ceros a la<br>izquierda harta completar las ocho posiciones numéricas, que sumadas a la letra completan las nueve posiciones del campo.<br>Las persona julícitas són podrán registrases con el número de RF y la estructura del campo es XXXXXXXXX. El sistema colocará la cantidad de ceros a la<br>izquierda harta completar las nueves posiciones numéricas, que sumadas a la letra completan las dres posiciones del campo XXX.<br>En caso de sen recession el sístema completara no Casodo ) a la izquierda hasta completar las dres posiciones del campo XXX. |
| *                                                                                                    |
| CAU30X                                                                                                    |
| Utiliza Mayúsoulas y minúculas como se indica en la imagen                                                                                                    |
| Enviar                                                                                                    |
|                                                                                                    |
|                                                                                                    |

3. Complete los datos solicitados, pulse el botón **Enviar** y obtendrá la siguiente página:

|                                      |                                                            | Volver a la pági |
|--------------------------------------|------------------------------------------------------------|------------------|
| cuperación de clave                  |                                                            |                  |
| cuperación de clave                  |                                                            |                  |
|                                      | ¿Olvido su clave ?                                         |                  |
| Número de cédula de identidad o RIF  | V11123456                                                  |                  |
| Correo principal                     | jcalch@hotmail.com                                         |                  |
| Pregunta de seguridad                | EL NOMBRE DE MI MASCOTA ES                                 |                  |
| Respuesta a la pregunta de seguridad | *                                                          |                  |
|                                      | CAU30X                                                     |                  |
| Código de verificación               |                                                            |                  |
|                                      | *                                                          |                  |
|                                      | Utiliza Mayúsculas y minúculas como se indica en la imagen |                  |
|                                      | Enviar                                                     |                  |

|                                                                    | EMISIÓN         | AC | CTUALIZACIÓN    |
|--------------------------------------------------------------------|-----------------|----|-----------------|
| INSTRUCTIVO DEL USUARIO EXTERNO DEL REGISTRO DE USUARIOS DEL SITME | Noviembre, 2011 | 1  | Noviembre, 2011 |
| (RUSITME)                                                          |                 |    |                 |
|                                                                    |                 |    |                 |

 Responda la pregunta de seguridad, ingrese el código de verificación que se muestra en la página y pulse el botón Enviar. La aplicación mostrará el mensaje de éxito y obtendrá la siguiente página:

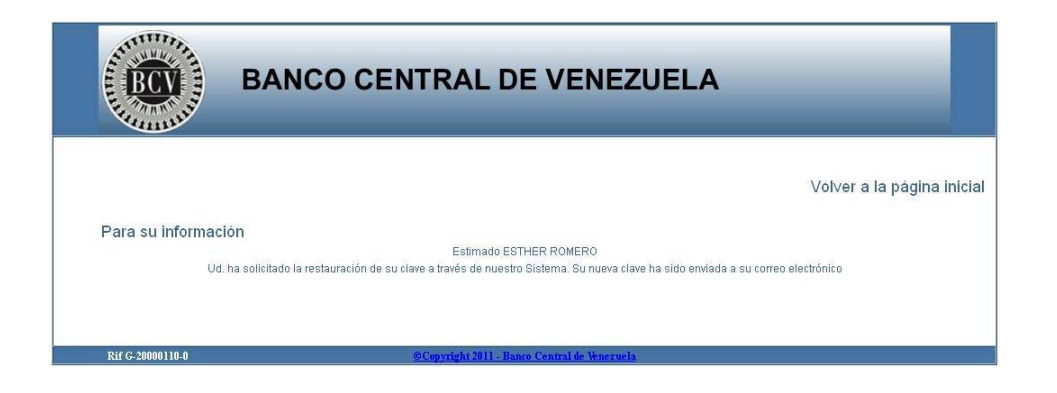

5. En su cuenta de correo electrónico recibirá el correo con la nueva clave.

| I |                                                                    | EMISION         | A | J TUALIZACIÓN   |
|---|--------------------------------------------------------------------|-----------------|---|-----------------|
|   | INSTRUCTIVO DEL USUARIO EXTERNO DEL REGISTRO DE USUARIOS DEL SITME | Noviembre, 2011 | 1 | Noviembre, 2011 |
|   | (RUSITME)                                                          |                 |   |                 |
| I |                                                                    | 1               |   |                 |

# A. PROCEDIMIENTO PARA LA ACTUALIZACIÓN DE LA CLAVE

- Acceda a la aplicación como se indica en el Título 1. Acceso a la Aplicación del Capítulo II de este instructivo.
- Pulse la opción <u>¿Desea cambiar su clave?</u> y obtendrá la siguiente página:

| Comp.                                  |                                                                                                    |
|----------------------------------------|----------------------------------------------------------------------------------------------------|
|                                        | Volver a la página                                                                                                    |
| Actualización de o                     | lave                                                                                                    |
|                                        |                                                                                                    |
|                                        | Cambio de clave                                                                                                    |
| Número de cédula de<br>identidad o RIF | Las personas naturales solo podran registrares con el número de cécula y la estructura del campo es VXXXXXXXX. El sistem a colocará la trachidad de cerso a la traquierda hada completar las colocará con horrismos, que sumunificas, que sumulicará la letta completar las nueve posiciones del campo. Las personas jurídicas solo podrán registrares con el número de RIF y la estructura del campo es XXXXXXXXXX. El sistem a colocará la textura del campo es XXXXXXXXXXXX. El sistem a colocará la cantidad de cerso a la izquierda hasta completar las nueves posiciones del campo. Completar las nueves posiciones completaras que sumadara a la tetra completan las dires poriciones del campo. XXXXXXXXXXXXXXXXXXXXXXXXXXXXXXXXXXXX |
| Correo principal                       |                                                                                                    |
| Clave actual                           |                                                                                                    |
| Nueva clave                            |                                                                                                    |
| Confirmar clave                        | *                                                                                                    |
| Código de                              | 2nLsgA                                                                                                    |
| vermcación                             | Utiliza Mayúsoulas y minúculas como se indica en la imagen                                                                                                    |
|                                        | Actualizar clave                                                                                                    |

3. Complete los datos solicitados y pulse el botón **Actualizar clave**. La aplicación mostrará el mensaje de éxito y obtendrá la siguiente página:

| BCV              | BANCO CENTRAL DE VENEZUELA                               |                           |
|------------------|----------------------------------------------------------|---------------------------|
|                  |                                                          | Volver a la página inicia |
| Para su informac | ión<br>Estimado ESTHER ROMERO                            |                           |
|                  | Ud realizo de torma exitosa la actualización de su clave |                           |
| Rif G-20000110-0 | ©Copyright 2011 - Banco Central de Venezuela             |                           |

|                                                                                 | EMISIÓN         | A | CTUALIZACIÓN    |
|---------------------------------------------------------------------------------|-----------------|---|-----------------|
| INSTRUCTIVO DEL USUARIO EXTERNO DEL REGISTRO DE USUARIOS DEL SITME<br>(RUSITME) | Noviembre, 2011 | 1 | Noviembre, 2011 |

# A. PROCEDIMIENTO PARA REPORTE DE INCIDENCIAS

 Acceda a la aplicación como se indica en el Título 1. Acceso a la Aplicación del Capítulo II de este instructivo y obtendrá la siguiente página:

| Registro de Usuarios del SITME (RUSITME)                                                                                                    |                                                                                                    |  |  |
|----------------------------------------------------------------------------------------------------|----------------------------------------------------------------------------------------------------|--|--|
| sted está ingresando al "Registro de Usuarios del Sistema de transacciones con Títutios en Moneda Ex<br>USITME) <sup>*</sup> . A través de esta aplicación podrá realizar su registro para participar en el SITME.<br>btenga instrucciones de ayuda o efectúe cualquier consulta a través del <u>instructivo del RUSITME.</u><br>ara acceder a la aplicación proceda a ingresar el usuario (correo electrónico) y la clave suministrado por<br>presione el botón "Autenticarse". | r el BCV                                                                                                    |  |  |
| Para conocer los horarios de registros haga click en la imagen (RELOJ)<br>El horario de atención al Usuario es de Lunes a Viernes (salvo los días feriados<br>nacionales o bancarios), de 08:00 am a 03:00 pm.                                                                                                    | Usuarios registrados<br>Para ingresar a la aplicación<br>puíse aquí<br>Autenticarse<br>¿Olvido su clave?<br>¿Desea cambiar su clave? |  |  |
| recomendamos<br>• Mantener limpiar las sociées del navegador                                                                                                    | Usuario administrador                                                                                                    |  |  |
| <ul> <li>No como de focuencia de la deseñvel a su conseguio para al manación de la mesonaria</li> <li>No como de focuencia de la deseñvel a su conseguio para al manación de la mesonaria</li> <li>Las pasonas entunales sólo podrán registrase con el número de de della y la estructura del campo es VXXXXXXXXXXXXXXXXXXXXXXXXXXXXXXXXXXX</li></ul>                                                                                                    | Solo para uso exclusivo de usuario                                                                                                   |  |  |

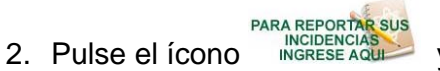

y obtendrá la siguiente página:

|                                                                                 | EMISIÓN         | ACTUALIZACIÓN |                 |
|---------------------------------------------------------------------------------|-----------------|---------------|-----------------|
| INSTRUCTIVO DEL USUARIO EXTERNO DEL REGISTRO DE USUARIOS DEL SITME<br>(RUSITME) | Noviembre, 2011 | 1             | Noviembre, 2011 |
|                                                                                 |                 |               |                 |

# **II. DESCRIPCIÓN DE PROCEDIMIENTOS**

6. REPORTE DE INCIDENCIAS

| RCV               | BANCO CENTRAL DE VENEZUELA                                                                                         |             |
|-------------------|----------------------------------------------------------------------------------------------------|-------------|
| Free Mannie 11    | <i>9</i>                                                                                                    |             |
|                   | Volver a la                                                                                                    | página inic |
| Discould          | al an i da da Da al da Da Maria                                                                                    |             |
| Bienvenidos a     | al modulo Registro de Fallas                                                                                       |             |
|                   | Reportes de Fallas Durante el Registro en la Aplicación                                                            |             |
|                   | Nombre y Apellido / Razón Social                                                                                   |             |
|                   | Número de cédula de identidad o RIF *                                                                              |             |
|                   | Correo principal                                                                                                   |             |
|                   | Correo Secundario *                                                                                                |             |
|                   | Telefóno Fijo * Ejemplo: 02XX-0000000                                                                              |             |
|                   | Telefóno Móvil * Ejemplo: 04XX-0000000                                                                             |             |
|                   | Descripción del Fallo                                                                                              |             |
|                   |                                                                                                    |             |
|                   | UTILIZADO DURANTE EL REGISTRO Y CORREO ELECTRONICO PRINCIPAL Y SECUNDARIO UTILIZADO DURANTE EL REGISTRO. Registrar |             |
| D16 // 20200110 0 | Acousticity 2011 David Custon Ide Stengrunds                                                                       |             |

 Complete los datos requeridos, pulse el botón Registrar y obtendrá la siguiente página:

| BCV                 | BANCO CENTRAL DE VENEZUELA                                                                         |                            |
|---------------------|----------------------------------------------------------------------------------------------------|----------------------------|
| Para su información | Estimado "Esther Romero "<br>Su incidencia fue registrada con éxito, el número de su reporte es 59 | Volver a la página inicial |
| Rif G-20000110-0    | @Copyright 2011 - Banco Central de Venezuela                                                       |                            |

4. En su cuenta de correo electrónico recibirá el correo indicando que la incidencia fue registrada con éxito y el número de su reporte.

|                                                                                 | EMISION         |   | ACTUALIZACION   |  |
|---------------------------------------------------------------------------------|-----------------|---|-----------------|--|
| INSTRUCTIVO DEL USUARIO EXTERNO DEL REGISTRO DE USUARIOS DEL SITME<br>(RUSITME) | Noviembre, 2011 | 1 | Noviembre, 2011 |  |